# EchoLife HG520/HG520e Home Gateway

User Manual

Free Communication, Wonderful Life

Thank you for purchasing EchoLife HG520/HG520e Home Gateway of Huawei.

EchoLife HG520/HG520e Home Gateway

**User Manual** 

 Manual Version:
 T2-202001-20060622-V1.01

 Product Version:
 V200R001

# Copyright © 2006 Huawei Technologies Co., Ltd.

## **All Rights Reserved**

No part of this document may be reproduced or transmitted in any form or by any means without prior written consent of Huawei Technologies Co., Ltd.

### **Trademarks and Permissions**

HUAWEI and other Huawei trademarks are trademarks of Huawei Technologies Co., Ltd.

All other trademarks and trade names mentioned in this document are the property of their respective holders.

## Notice

The information in this document is subject to change without notice. Every effort has been made in the preparation of this document to ensure accuracy of the contents, but all statements, information, and recommendations in this document do not constitute the warranty of any kind, express or implied.

# Note:

HG520/HG520e Home Gateway (hereinafter referred to as HG520) is used indoors only. Pay attention to the following when installing and using HG520.

Basic requirements

- Read this manual carefully before installing and using the equipment.
- Take waterproof measures during storage, transportation and operation of the equipment.
- Avoid collision during storage, transportation and operation of the equipment.
- Do not dismantle the equipment by yourself. In case of failure, send the equipment to an authorized maintainer.
- Without prior written consent from Huawei, no company or individual is allowed to decompile, disassemble, modify or reverse engineer the equipment and shall be solely responsible for any effect resulted from such action.
- While using the equipment, observe related laws and regulations, and respect the legal rights of others.

Environmental Requirements

- Place the equipment in a well-ventilated place. Avoid direct irradiation of any strong light (such as sunlight).
- Keep the equipment clean.
- Place the equipment on a flat and stable platform which is beyond the reach of children.

- Do not put heavy objects on the equipment.
- Leave at least 10 cm space around the equipment for heat dissipation.
- Do not put the equipment on any object that is flammable or not transcalent, such as foam and rubber.
- Do not cover the equipment with any object or block the ventilation holes of the equipment.
- Keep the equipment away from any heat source or exposed fire, such as an electronic warmer and a candle.
- Keep the equipment away from appliances with a strong electric field or magnetic field, such as a microwave oven and a refrigerator.
- Keep the equipment away from moisture or containers with liquid, such as a vase and a cup.

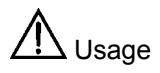

- Do not allow children to use the equipment alone.
- Do not allow children to touch or play with the small fittings, to avoid danger of deglutition.
- Use the power adapter provided with the equipment only.
- Use the accessories approved by the manufacturer.
- The power supply shall meet the equipment specifications.
- Before plugging or unplugging the cables, turn off the equipment and unplug the power supply.
- While plugging or unplugging the cables, keep your hands dry and do not touch the metallic part of a cable.
- Do not trample on, stretch, or over bend the equipment cables, to avoid equipment failure.
- Do not use broken or worn wires. If a wire is broken or worn, contact your supplier for change.

- In a lightning storm, turn off the equipment and unplug the power supply, to avoid lightning strike.
- Unplug the power supply if the equipment is not used for a long time.
- In case of exceptions, turn off the equipment and unplug the power supply immediately. Then contact your supplier for maintenance. For example, the equipment emits smoke, peculiar smell or exceptional sounds.

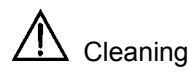

- Before cleaning the equipment, turn off the equipment and unplug the power supply.
- Clean the equipment shell with a piece of soft cloth.
- It is forbidden to spray liquid onto the equipment, to avoid damage to the internal circuit.
- Keep the power socket clean and dry, to avoid electric shock or other dangers.

# ▲ Note

If the device is in use for a long time, temperature of the shell will go up. Please do not worry. This is normal and the device can work normally.

# About This Manual

This manual introduces the function, features and operation of EchoLife HG520/HG520e. The main contents are as follows:

| To know                                              | Refer to                              |
|------------------------------------------------------|---------------------------------------|
| Features, network application and hardware structure | Chapter 1 Introduction                |
| Installation                                         | Chapter 2 Installation                |
| Web-based configuration                              | Chapter 3 Web Configuration           |
| Technical specifications                             | Chapter 4 Technical<br>Specifications |
| FCC materials, technical terms and abbreviations     | Chapter 5 Appendix                    |

# **Environmental Protection**

This product has been designed to comply with the requirements on environmental protection. For the proper storage, use and disposal of this product, national laws and regulations must be observed.

# **Table of Contents**

| Chapter 1 Introduction                                                                   | 1              |
|------------------------------------------------------------------------------------------|----------------|
| 1.1 Functions                                                                            | 1              |
| 1.2 Network Application                                                                  | 2              |
| 1.3 Appearance                                                                           | 2              |
| 1.3.1 Front Panel                                                                        | 3              |
| 1.3.2 Rear Panel                                                                         | 5              |
| Chapter 2 Installation                                                                   | 6              |
| 2.1 Connecting Cables                                                                    | 6              |
| 2.2 Simple Configuration                                                                 | 7              |
| 2.2.1 Preparing for Configuration                                                        | 7              |
| 2.2.2 Logging In to the Configuration Interface                                          | 7              |
| Chapter 3 Web Configuration                                                              | 9              |
| 3.1 Home Page                                                                            | 9              |
| 3.2 Basic Configuration                                                                  | 10             |
| 3.2.1 Service Information                                                                | 10             |
| 3.2.2 System Information                                                                 | 11             |
| 3.2.3 WAN Configuration                                                                  | 12             |
| 3.2.4 LAN Configuration                                                                  | 20             |
| 3.2.5 DHCP Configuration                                                                 | 22             |
| 3.2.6 Wireless Configuration                                                             | 24             |
|                                                                                          | ~ -            |
| 3.3 Advanced Configuration                                                               | 27             |
| 3.3 Advanced Configuration<br>3.3.1 IP Routing                                           | 27<br>27       |
| <ul><li>3.3 Advanced Configuration</li><li>3.3.1 IP Routing</li><li>3.3.2 ADSL</li></ul> | 27<br>27<br>29 |

| 3.3.4 ACL                          | 32 |
|------------------------------------|----|
| 3.3.5 Filters                      | 33 |
| 3.3.6 Firewall                     | 40 |
| 3.3.7 NAT                          | 42 |
| 3.3.8 QoS                          | 46 |
| 3.3.9 DNS                          | 47 |
| 3.3.10 RIP                         | 48 |
| 3.4 Tools Configuration            | 50 |
| 3.4.1 System Password              | 50 |
| 3.4.2 Configuration File           | 51 |
| 3.4.3 Firmware Upgrade             | 52 |
| 3.5 Status                         | 53 |
| 3.5.1 System Log                   | 53 |
| 3.5.2 Diagnostics                  | 54 |
| 3.5.3 Traffic Statistics           | 55 |
| 3.5.4 ATM Counter                  | 56 |
| 3.5.5 LOS/LOF/ES                   | 57 |
| Chapter 4 Technical Specifications | 58 |
| Chapter 5 Appendix                 | 61 |
| 5.1 FCC                            | 61 |
| 5.2 Acronyms and Abbreviations     | 62 |

# **Chapter 1 Introduction**

Thank you for purchasing EchoLife HG520/HG520e Home Gateway (hereinafter referred to as HG520). HG520 is an ADSL Access Point (AP) router for high-speed Internet access.

This manual will introduce how to install and configure HG520.

#### I Note:

Compared to HG520, HG520e does not provide the USB interface and USB function.

# **1.1 Functions**

The functions of HG520 are as follows:

- Built-in ADSL/ADSL2+ modem for high-speed Internet access
- Support Network Address Translation (NAT) and IP filtering
- Support network sharing and firewall protection
- Four Ethernet interfaces for Internet access through LAN
- Support the DHCP protocol
- Support web-based configuration
- Support IEEE 802.11g 54 Mbit/s and can be used as wireless AP equipment

# **1.2 Network Application**

HG520 is located on the user access layer of the network.

It enables the following users to access an IP network through the ADSL uplink interface:

- Small and medium enterprises
- Family users

HG520 provides both wired and wireless access. Figure 1-1 shows the network application of HG520.

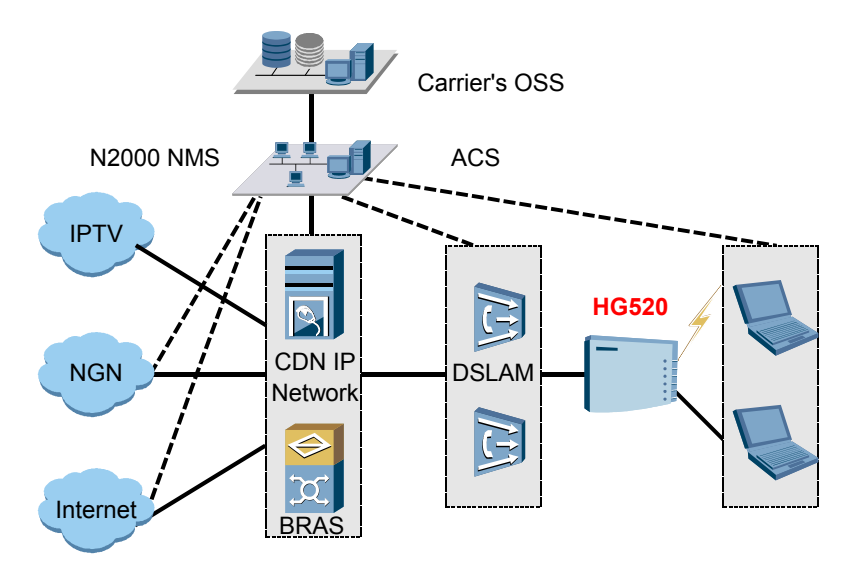

Figure 1-1 Network application of HG520

# 1.3 Appearance

Figure 1-2 shows the appearance of HG520.

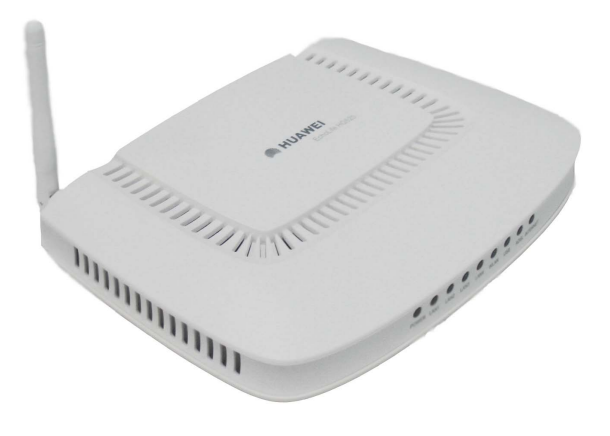

Figure 1-2 HG520

#### Note:

There is no USB indicator and USB port on HG520e.

# 1.3.1 Front Panel

Figure 1-3 shows the front panel of HG520.

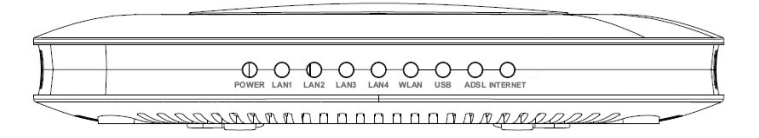

### Figure 1-3 Front panel of HG520

Table 1-1 describes these indicators.

| Indicator | Status   | Description                                                       |  |  |
|-----------|----------|-------------------------------------------------------------------|--|--|
|           | On       | The power is on.                                                  |  |  |
| FOWER     | Off      | The power is off.                                                 |  |  |
|           | On       | The LAN link is normal.                                           |  |  |
| LAN 1-4   | Off      | The LAN link is not established.                                  |  |  |
|           | Blinking | The LAN data is being transferred.                                |  |  |
|           | On       | The WLAN link is normal.                                          |  |  |
| WLAN      | Off      | The WLAN link is not established.                                 |  |  |
|           | Blinking | The WLAN data is being transferred.                               |  |  |
|           | On       | The USB link is normal.                                           |  |  |
| USB       | Off      | The USB link is not established.                                  |  |  |
|           | Blinking | The USB data is being transferred.                                |  |  |
|           | On       | The ADSL link is normal.                                          |  |  |
| ADSL      | Off      | The ADSL link is not established.                                 |  |  |
|           | Blinking | The ADSL link is being activated.                                 |  |  |
|           | On       | The link is normal in the routing mode.                           |  |  |
| INTERNET  | Off      | The link is not established in the bridging mode or routing mode. |  |  |
|           | Blinking | Data is being transferred in the routing mode.                    |  |  |

Table 1-1 Description of indicators

# 1.3.2 Rear Panel

Figure 1-4 shows the rear panel of HG520.

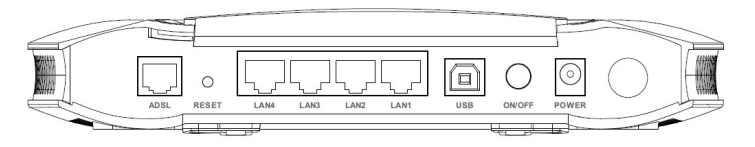

Figure 1-4 Rear panel of HG520

For description of external interfaces and buttons on the rear panel, see Table 1-2.

| Port/Button | Description                                                                             |
|-------------|-----------------------------------------------------------------------------------------|
| ADSL        | It is the RJ-11 port used to connect with the phone jack on the wall or a splitter.     |
| Reset       | It is used to restore the default settings of HG520.                                    |
| LAN1-4      | It is the RJ-45 port used to connect with the Ethernet port of a computer or a LAN hub. |
| USB         | It is used to connect with the USB interface of your computer.                          |
| ON/OFF      | It is used to switch on/off HG520.                                                      |
| Power       | It is used to connect with the power adapter.                                           |
| Antenna     | It is used for wireless connection with the LAN devices.                                |

Table 1-2 Description of external interfaces

# Chapter 2 Installation

# 2.1 Connecting Cables

You need to connect HG520 with the phone jack on the wall, your computer(s), and the power adapter.

# Caution:

Before operation, you need to power off your computer(s), LAN hub/switch, and HG520.

### I. Connect the ADSL line

Use a telephone line to connect the ADSL interface of HG520 with either of the following two interfaces:

- the phone jack on the wall
- the Modem interface of a splitter

### II. Connect the network cable

To connect HG520 to a LAN or computer, do as follows:

Use a network cable to connect the hub port or the Ethernet interface of your computer with a LAN interface of HG520.

#### III. Connect the power supply

Use the power adapter to connect the POWER interface of HG520 with the power socket.

#### IV. Start up the network devices

Switch on HG520 and start up your computer, hub or other network devices.

### V. Configure HG520 through the Web interface

For detailed configuration descriptions, see "Chapter 3 Web Configuration".

# 2.2 Simple Configuration

# 2.2.1 Preparing for Configuration

Before the configuration, make sure that you have made the following preparations:

- 1) Connect HG520 and your computer with a network cable.
- 2) Power on HG520 and start up the computer.
- Configure the computer to obtain IP address automatically. Alternatively, configure your computer to be in the same network segment as HG520. The default IP address of HG520 is 192.168.1.1.

# 2.2.2 Logging In to the Configuration Interface

The steps are as follows:

 Enter the IP address of HG520 (192.168.1.1 by default) in the address bar of IE browser. The following dialog box is displayed.

| Enter Netw | vork Passwor   | d ?×                           |
|------------|----------------|--------------------------------|
| <b>?</b> > | Please type yo | ur user name and password.     |
| Į          | Site:          | 192.168.1.1                    |
|            | Realm          | WebAdmin                       |
|            | User Name      | admin                          |
|            | Password       | жжжж                           |
|            | 🔲 Save this p  | bassword in your password list |
|            |                | OK Cancel                      |
|            |                |                                |

Figure 2-1 Authentication

- 2) Enter the default user name **admin** and password **admin**.
- 3) Click OK.

### Dote:

If you have problems during the configuration, contact your ISP for help.

# Chapter 3 Web Configuration

# 3.1 Home Page

After authentication, the home page of HG520 is displayed. See Figure 3-1.

| į                 | 🥬 HUAWE                                            |                     |                |           |           |         |      |         |           |         |        |
|-------------------|----------------------------------------------------|---------------------|----------------|-----------|-----------|---------|------|---------|-----------|---------|--------|
|                   | EchoLife HG520                                     | Service Information |                |           |           |         |      |         |           |         |        |
|                   | Pasis                                              | LAN Interfac        | LAN Interface: |           |           |         |      |         |           |         |        |
| <u> </u>          | Service Information                                | IP Address          |                | Subne     | t         |         | M    | AC Ad   | iress     |         |        |
|                   | Service Information                                | 192.168.1.1         |                | 255.25    | 5.255.0   |         | 00   | ):0F:A3 | :83:E6:B3 |         |        |
|                   | System Information                                 | LAN Ports St        | atus:          |           |           |         |      |         |           |         |        |
|                   | Connections                                        | Port Number         |                |           |           |         |      | Spee    |           | Duplex  |        |
|                   | • LAN                                              | Ethernet Port       | 1              |           | Link Up   |         |      | 100     |           | Full    |        |
|                   | DHCP                                               | Ethernet Port :     | 2              |           | Link Do   | wn      |      |         |           |         |        |
|                   | • WLAN                                             | Ethernet Port 3     |                |           | Link Down |         |      |         |           |         |        |
| •                 | Advanced                                           | Ethernet Port       |                | Link Down |           |         |      |         |           |         |        |
| •                 | Tools                                              | USB Port            |                | Link Down |           |         |      |         |           |         |        |
| ÷                 | Status                                             | WAN Interface:      |                |           |           |         |      |         |           |         |        |
|                   | Save All                                           | P¥C No              | VPI/VCI        | IP Ac     | Idress    | Subnet  | Gat  | eway    | Encaps    | ulation | Status |
| In case of losing | PVC-0                                              | 0/35                |                |           |           |         |      | Bridged |           | ×       |        |
| coni<br>off,      | figurations after power<br>please Click "save all" | PVC-1               | 8/35           |           |           |         |      |         | Bridged   |         | ×      |
| afte              | r finishing all settings.                          | PVC-2               | 0/100          |           |           |         |      |         | Bridged   |         | ×      |
|                   |                                                    | PVC-3               | 0/32           |           |           |         |      |         | Bridged   |         | ×      |
|                   |                                                    | PVC-4               | 8/81           |           |           |         |      |         | Bridged   |         | ×      |
|                   |                                                    | PVC-5               | 8/32           |           |           |         |      |         | Bridged   |         | ×      |
|                   |                                                    | PVC-6               | 0/33           |           |           |         |      |         | Bridged   |         | ×      |
|                   |                                                    | PVC-7               | 1/33           |           |           |         |      |         | Bridged   |         | ×      |
|                   |                                                    | Management          | 1/39           | 0.0.0     | .0        | 0.0.0.0 | 0.0. | 0.0     | Static IP |         | ×      |

## Figure 3-1 Home page of HG520

• The left part is the navigation bar, providing links for you to access different pages.

• The right part is the information area, showing details of configuration and management.

### D Note:

There is no USB port on HG520e, and the diagrams in this chapter are for your reference only.

# 3.2 Basic Configuration

# 3.2.1 Service Information

Click **Service Information** of **Basic** in the navigation bar to display the service information of HG520.

| LAN Interf   |                 |        |           |        |     |                   |             |         |  |  |
|--------------|-----------------|--------|-----------|--------|-----|-------------------|-------------|---------|--|--|
| IP Address   | ;               | Subne  | t         | t      |     |                   | MAC Address |         |  |  |
| 192.168.1.1  |                 | 255.25 | 5.255.0   |        | 0   | 00:0F:A3:83:E6:B3 |             |         |  |  |
| LAN Ports    | Status:         |        |           |        |     |                   |             |         |  |  |
| Port Numb    |                 |        | Status    |        |     | Speed             |             | Duple   |  |  |
| Ethernet Por | rt 1            |        | Link Up   |        |     | 100               |             | Full    |  |  |
| Ethernet Por | rt 2            |        | Link Do   | wn     |     |                   |             |         |  |  |
| Ethernet Por | Ethernet Port 3 |        | Link Down |        |     |                   |             |         |  |  |
| Ethernet Por | Ethernet Port 4 |        | Link Down |        |     |                   |             |         |  |  |
| USB Port     |                 |        | Link Down |        |     |                   |             |         |  |  |
| WAN Inter    | face:           |        |           |        |     |                   |             |         |  |  |
| PVC No       | VPI/VCI         | IP Ac  | ldress    | Subnet | Gat | teway             | Encaps      | ulation |  |  |
| PVC-0        | 0/35            |        |           |        |     |                   | Bridged     |         |  |  |
| PVC-1        | 8/35            |        |           |        |     |                   | Bridged     |         |  |  |
| PVC-2        | 0/100           |        |           |        |     |                   | Bridged     |         |  |  |
| PVC-3        | 0/32            |        |           |        |     |                   | Bridged     |         |  |  |

××××

×

×

×

×

×

Bridged

Bridged

Bridged

Bridged

Static IP

#### Service Information

### Figure 3-2 Service information

0.0.0.0

0.0.0.0

---

This page displays the service information of LAN and WAN.

# 3.2.2 System Information

PVC-4

PVC-5

PVC-6

PVC-7

Management

8/81

8/32

0/33

1/33

1/39

0.0.0.0

Click **System Information** of **Basic** in the navigation bar to display the system information of HG520.

#### System Information

| Item                        | Description       |
|-----------------------------|-------------------|
| Product Name                | Huawei HG520      |
| Physical Address            | 00:0F:A3:83:E6:B3 |
| Software Release            | V200R001B021      |
| DSP Version                 | E.67.2.28         |
| Batch Number                | RCC1P1            |
| Release Date                | Apr 4 2006        |
| ADSL                        | Statistics        |
| ADSL State                  | HandShake         |
| Data Path                   |                   |
| Operation Mode              | Inactive          |
| Bandwidth Up/Down(Kbit/sec) | 0/0               |
| SNR Up/Down                 | 0 dB /0.0 dB      |
| CRC Up/Down                 | 0/0               |
| FEC Up/Down                 | 0/0               |
| HEC Up/Down                 | 0/0               |
| Attenuation Up/Down         | 0.0 dB /0.0 dB    |
| Uptime                      | Time              |
| System Uptime               | 0:0:6:0           |
| ADSL Uptime                 | 0:0:0:0           |
| PPP Uptime                  |                   |

#### Figure 3-3 System information

This page displays the general information of HG520 and the current ADSL statistics.

# 3.2.3 WAN Configuration

Click **Connections** of **Basic** in the navigation bar to display the **WAN Configurations** page.

#### WAN Configurations

| No                              | VPI/VCI | Туре      | Default<br>Route | Note |  |  |
|---------------------------------|---------|-----------|------------------|------|--|--|
| PVC-0                           | 0 / 35  | Bridged   |                  |      |  |  |
| PVC-1                           | 8 / 35  | Bridged   |                  |      |  |  |
| PVC-2                           | 0/100   | Bridged   |                  |      |  |  |
| PVC-3                           | 0 / 32  | Bridged   |                  |      |  |  |
| PVC-4                           | 8 / 81  | Bridged   |                  |      |  |  |
| PVC-5                           | 8 / 32  | Bridged   |                  |      |  |  |
| PVC-6                           | 0 / 33  | Bridged   |                  |      |  |  |
| PVC-7                           | 1/33    | Bridged   |                  |      |  |  |
| Management                      | 1/39    | Static IP |                  |      |  |  |
| Click 'New' to create a new ent | try.    |           |                  |      |  |  |
|                                 | New     |           |                  |      |  |  |

Figure 3-4 WAN configuration

The system provides eight PVCs. This page displays the information of existing PVCs. Usually, you can use the default settings.

You need to delete existing PVCs before adding new PVCs. You can click **New** to add PVC. If you create new PVC, you need to enter the VPI and VCI values provided by your ISP.

#### Dote:

You can click the icon  $\blacksquare$  to modify the configuration of existing PVCs or delete the PVC.

The WAN connection includes the following types:

- Bridge
- DHCP
- Static IP
- 2684 Route
- PPPoE
- PPPoA

## I. Bridge

The bridge configuration page is as shown in Figure 3-5.

| Specify following | Specify following properties and click 'Apply' to commit. |  |  |
|-------------------|-----------------------------------------------------------|--|--|
| Bridge Propertie  | s:                                                        |  |  |
| Wan Type:         | Bridge                                                    |  |  |
| VPI/VCI:          |                                                           |  |  |
| Encap.:           | ● LLC C VcMux                                             |  |  |
|                   | Apply Clear                                               |  |  |

Figure 3-5 Bridge

Select the encapsulation mode and enter the VPI and VCI values.

After the configuration, click **Apply** to save the settings, or click **Clear** to clear the settings.

## II. DHCP

The DHCP configuration page is as shown in Figure 3-6.

| Specify following properties and click 'Apply' to commit. |                      |  |
|-----------------------------------------------------------|----------------------|--|
| DHCP Properties:                                          |                      |  |
| Wan Type:                                                 | DHCP                 |  |
| VPI/VCI:                                                  |                      |  |
| Encap.:                                                   | ● LLC O VcMux        |  |
| Default Route:                                            | ● Enabled C Disabled |  |
|                                                           | Apply Clear          |  |

Figure 3-6 DHCP

If you enable **Default Route**, the DHCP server will dynamically specify a route for the data from the LAN side. By default, **Default Route** is enabled.

If you select **Disabled**, only the data whose route is included in the IP routing table will be sent out through the WAN interface. Other data will be discarded.

After the configuration, click **Apply** to save the settings, or click **Clear** to clear the settings.

#### **III. Static IP**

The static IP configuration page is shown in Figure 3-7.

| Specify following properties and click 'Apply' to commit. |                                          |  |  |
|-----------------------------------------------------------|------------------------------------------|--|--|
| Static IP Propertie                                       | Static IP Properties:                    |  |  |
| Wan Type:                                                 | Static IP                                |  |  |
| VPI/VCI:                                                  |                                          |  |  |
| Encap.:                                                   | © LLC O VcMux                            |  |  |
| IP Address:                                               | 0.0.0.0.0.0.0.0.0.0.0.0.0.0.0.0.0.0.0.0. |  |  |
| Subnet Mask:                                              | 255.255.255.0 (/24)                      |  |  |
| Default Route:                                            |                                          |  |  |
| Default<br>Gateway:                                       |                                          |  |  |
| Apply Clear                                               |                                          |  |  |

Figure 3-7 Static IP

You need to enter the IP address and subnet mask of HG520, which is provided by your ISP.

If you enable **Default Route**, HG520 will transmit the LAN side data to the default gateway. In this case, you need to enter the IP address of the default gateway, which is provided by your ISP.

By default, **Default Route** is enabled. If you select **Disabled**, only the data whose route is included in the IP routing table will be transmitted through the WAN interface. Other data will be discarded.

After the configuration, click **Apply** to save the settings, or click **Clear** to clear the settings.

#### IV. 2684 Route

The 2684 route configuration page is as shown in Figure 3-8.

| Specify following properties and click 'Apply' to commit. |                      |  |
|-----------------------------------------------------------|----------------------|--|
| 2684 Route Prope                                          | rties:               |  |
| Wan Type:                                                 | 2684 Route 💌         |  |
| VPI/VCI:                                                  |                      |  |
| Encap.:                                                   | © LLC O VcMux        |  |
| IP Address:                                               | 0.0.0.0              |  |
| Subnet Mask:                                              | 255.255.255.0 (/24)  |  |
| Default Route:                                            | © Enabled C Disabled |  |
| Default<br>Gateway:                                       |                      |  |
| Apply Clear                                               |                      |  |

Figure 3-8 2684 route

You need to enter the IP address and subnet mask of HG520, which is provided by your ISP.

If you enable **Default Route**, HG520 will transmit the LAN side data to the default gateway. In this case, you need to enter the IP address of the default gateway, which is provided by your ISP.

By default, **Default Route** is enabled. If you select **Disabled**, only the data whose route is included in the IP routing table will be transmitted through the WAN interface. Other data will be discarded.

After the configuration, click **Apply** to save the settings, or click **Clear** to clear the settings.

#### V. PPPoE/PPPoA

The PPPoE and PPPoA configuration pages are as shown in Figure 3-9 and Figure 3-10.

| Specify following properties and click 'Apply' to commit. |                      |  |
|-----------------------------------------------------------|----------------------|--|
| PPPoE Properties:                                         |                      |  |
| Wan Type:                                                 | PPPoE V              |  |
| VPI/VCI:                                                  |                      |  |
| Encap.:                                                   | ● LLC O VcMux        |  |
| Default Route:                                            | Enabled C Disabled   |  |
| User Name:                                                |                      |  |
| Password :                                                |                      |  |
| Use DNS:                                                  | € Enabled C Disabled |  |
| Inactivity<br>TimeOut:                                    | 5 Minutes            |  |
|                                                           | 🖲 Start On Data      |  |
| Change Status:                                            | C Always On          |  |
|                                                           | O Manual             |  |
|                                                           | Apply Clear          |  |

Figure 3-9 PPPoE

| Specify following properties and click 'Apply' to commit. |                                            |  |  |
|-----------------------------------------------------------|--------------------------------------------|--|--|
| PPPoA Properties:                                         | PPPoA Properties:                          |  |  |
| Wan Type:                                                 | PPP0A V                                    |  |  |
| VPI/VCI:                                                  |                                            |  |  |
| Encap.:                                                   | ● LLC O VcMux                              |  |  |
| Default Route:                                            | ● Enabled C Disabled                       |  |  |
| User Name:                                                |                                            |  |  |
| Password :                                                |                                            |  |  |
| Use DNS:                                                  | Enabled O Disabled                         |  |  |
| Inactivity<br>TimeOut:                                    | 5 Minutes                                  |  |  |
| Change Status:                                            | © Start On Data<br>© Always On<br>© Manual |  |  |
|                                                           | Apply Clear                                |  |  |

Figure 3-10 PPPoA

If you enable **Default Route**, the office side server will dynamically specify a route for the LAN side data.

By default, **Default Route** is enabled. If you select **Disabled**, only the data whose route is included in the IP routing table will be transmitted through the WAN interface. Other data will be discarded.

You need to enter the user name and password for PPP dialing.

It is recommended that you set **Use DNS** to **Enabled**, in this way, HG520 will obtain the DNS address during the PPP dialing. Otherwise, you need to enter addresses of the primary DNS server and the secondary DNS server on the DNS configuration page manually.

It is recommended that you set **Change Status** to **Start On Data**, in this way HG520 will establish the PPP dialing when receive a linking

request. You need to enter a value in **Inactivity Timeout** text box. The default value is 5.

If you select **Always On**, HG520 will establish the PPP dialing when it is powered on.

If you select **Manual**, the PPP dialing will be established manually.

After the configuration, click **Apply** to save the settings, or click **Clear** to clear the settings.

#### Dote:

You need to reboot HG520 after change the WAN configuration.

# 3.2.4 LAN Configuration

Click **LAN** of **Basic** in the navigation bar to display the LAN configuration page.

You can change the default LAN IP address and subnet mask. Ensure that the IP address of your computer and the LAN IP address are in the same network segment.

# LAN Configurations

| IP Address:  |                              |  |  |
|--------------|------------------------------|--|--|
| IP Address:  | 192 . 168 . 1 . 1            |  |  |
| Subnet Mask: | et Mask: 255.255.255.0 (/24) |  |  |
| Apply        |                              |  |  |

#### Figure 3-11 LAN configuration

Enter the IP address for the Ethernet LAN interface. By default, it is 192.168.1.1.

#### D Note:

The public IP address assigned by your ISP is not the LAN IP address. The public IP address identifies the WAN interface that the ADSL gateway connects to Internet.

Enter the subnet mask for the Ethernet LAN interface. By default, it is 255.255.255.0.

After the configuration, click **Apply** to save the settings.

#### D Note:

If you change the IP address, you need to reboot HG520.

# 3.2.5 DHCP Configuration

Click **DHCP** of **Basic** in the navigation bar to display the DHCP configuration page. You can set HG520 as the DHCP server.

#### I. Server configuration

The default mode is **DHCP Server**. This mode is to configure HG520 as the DHCP server of LAN. Then HG520 will provide IP settings for your PC. Otherwise, the IP address of your computer needs to be configured manually or obtained from the DHCP server at the office end.

| ОНСР                    |                 |               |
|-------------------------|-----------------|---------------|
| Server Config Server    | rver Leases 🧃 🌘 | Address Pools |
| DHCP Server Properties: |                 |               |
| DHCP Server             |                 |               |
| O No DHCP               |                 |               |
|                         | Apply           |               |
|                         |                 |               |
| DHCP Client Table:      |                 |               |
| HostName IP Address     | MAC Address     | Expired Time  |

Figure 3-12 DHCP server configuration

### II. DHCP server leases

#### DHCP Server Lease

| 6   | Server Con                            | fig 🕘 🚺 | Server  | Leases | Address | Pools |
|-----|---------------------------------------|---------|---------|--------|---------|-------|
| No  | MAC Address                           |         | Address |        | TTL     | Note  |
| 1   |                                       |         |         |        |         |       |
| DHO | CP client prope                       | rties:  |         |        |         |       |
|     | MAC<br>Address:                       |         |         |        |         |       |
|     | MAC Address Format: xx:xx:xx:xx:xx:xx |         |         |        |         |       |
|     | IP address:                           |         |         |        |         |       |
|     | Maximum<br>lease time:                | Minut   | es      |        |         |       |
|     |                                       |         | Apply   | Cancel |         |       |

Figure 3-13 DHCP server leases

You need to make the following configurations in this page:

- Enter the MAC address of your computer in the MAC Address text box.
- Enter the IP address of your computer in the IP Address text box.
- Enter the validity period of the IP address in the **Maximum** lease time text box.

After configuration, click **Apply** to save the settings, or click **Cancel** to clear the settings.

### III. DHCP Pool

#### DHCP Pool

| Server Config Server Leases Address Pools |     |              |               |  |
|-------------------------------------------|-----|--------------|---------------|--|
| DHCP pool properties:                     |     |              |               |  |
| Interface: iplan                          |     |              |               |  |
| Start<br>address: 192.168.1               | 1.2 | End address: | 192.168.1.254 |  |
| Lease time: 720 mins                      |     |              |               |  |
| Apply Clear                               |     |              |               |  |

Figure 3-14 DHCP address pool

You need to make the following configurations in this page:

- Enter the start IP address and end IP address in the Start address and End address text boxes. These two IP addresses specify the range of IP addresses that can be assigned by the DHCP server.
- Enter the validity period of the IP addresses assigned by the DHCP server in the **Lease time** text box.

After configuration, click **Apply** to save the settings, or click **Clear** to clear the settings.

# 3.2.6 Wireless Configuration

Click **WLAN** of **Basic** in the navigation bar to display the WLAN configuration page.

#### Wireless Configuration

| Wireless Configuration |                                                                                                    |
|------------------------|----------------------------------------------------------------------------------------------------|
| WLAN Function          | € Enabled                                                                                                    |
| SSID                   | HG520                                                                                                    |
| Channel                | 6 💌                                                                                                    |
| Module                 | High Rate 💌                                                                                                    |
| NetWork Authentication | ⊙ Open O Shared O WPA-PSK O WPA                                                                                                    |
| WEP 128bit ASCII       | WEP Key 1:  WEP Key 2:  WEP Key 3:  WEP Key 3:  WEP Key 3:  WEP Key 3:  WEP Key 4:  WEP Key 4:  WEP Ke |
| WPA-PSK PSK:TKIP       | WPA-PSK Key:                                                                                                    |
| WPA Configuration:     | RADIUS Port:                                                                                                    |
| Intra BSS              | € Enabled                                                                                                    |
| SSID Hidden            | C Enabled © Disabled                                                                                                    |
|                        | Apply                                                                                                    |

Figure 3-15 Wireless configuration

You need to make the following configurations in this page:

- For **WLAN Function**, you can select **Enabled** to enable the WLAN function of HG520.
- Enter the SSID (Service Set Identifier) for wireless connection. SSID identifies the members of a service set. To connect with HG520 in the wireless mode, all the wireless devices in your LAN must use the same SSID as specified in this page.
- Select a channel used for your wireless LAN from the Channel drop-down list. Remember that all wireless devices communicating with HG520 must use the same channel as specified in this page.

- HG520 provides multiple wireless modules. Select a suitable one from the Module drop-down list. The modulation modes available are 802.11B, 802.11G, High Rate and Auto.
- Select the network authentication mode.
  - If you select **Open**, the data will not be encrypted.
  - If you select Shared, HG520 will use WEP (Wired Encryption Protocol) to encrypt data through predefined key. HG520 offers 64-bit ASCII/Hex and 128-bit ASCII/Hex encryption, with four keys available. Select an encryption level from the WEP drop-down list, and then enter a WEP key with proper length.
  - If you select WPA-PSK, HG520 will use the simplified WPA (Wi-Fi Protected Access) to encrypt data. WPA is designed to provide improved data encryption and user authentication. HG520 provides TKIP (Temporal Key Integrity Protocol) and AES (Advanced Encryption Standard) arithmetic. Enter a key with proper length.
  - If you select WPA, you need to enter the RADIUS server IP address, port number and RADIUS secrite (the password used by external radius server, the length of Radius Secrite must be 1–64)
- You can select Enabled for Intra BSS to enable different wireless devices in your LAN to access Internet and communicate with each other.
   Intra BSS traffic is traffic between wireless stations in the same BSS. If there are two wireless stations connecting to

Internet through HG520 and the Intra-BSS function is enabled, both stations can access Internet and

communicate with each other through the access point. If this function is disabled, then both stations can still access Internet but cannot communicate with each other through the access point.

• If you select **Enabled** for **SSID Hidden**, the SSID will be hidden and cannot be viewed by WLAN clients.

After configuration, click **Apply** to save the settings.

### D Note:

You need to reboot HG520 after change the WLAN settings.

# 3.3 Advanced Configuration

# 3.3.1 IP Routing

Click **IP Routing** of **Advanced** in the navigation bar to display the IP routing configuration page.

IP routing configuration defines gateways and hops used to route data traffic. Usually, you do not need to use this feature, as the previously configured default gateway and LAN IP settings on your computers should be sufficient.

You may need to define routes if:

- your LAN includes two or more networks or subnets, or
- you connect to two or more ISP services, or
• you connect to a remote corporate LAN

To add an IP route, click **New** to display the configuration page as shown in Figure 3-16.

#### IP Routing

|                        | IP Address                         | Subnet Mask | Gateway | Note |  |  |
|------------------------|------------------------------------|-------------|---------|------|--|--|
| 1                      |                                    |             |         |      |  |  |
|                        |                                    |             |         |      |  |  |
| IP routing properties: |                                    |             |         |      |  |  |
| IP Address:            |                                    |             |         |      |  |  |
| Subnet M               | Subnet Mask: 255.255.255.0 (/24) 💌 |             |         |      |  |  |
| Gateway                | Gateway                            |             |         |      |  |  |
| Apply Clear            |                                    |             |         |      |  |  |

Figure 3-16 IP routing

Description of the parameters is as follows:

- IP Address specifies the IP address of the destination computer. You can enter the IP address of a specific computer or an entire network. The IP address can also be specified as all zeros to indicate that this route is applied to all destinations that have no specified routes.
- **Subnet Mask** specifies the subnet mask of the destination computer.
- **Gateway** specifies the address of the gateway through which data to the destination computer will be forwarded.

After configuration, click **Apply** to save the settings, or click **Clear** to clear the settings.

# 3.3.2 ADSL

Click **ADSL** of **Advanced** in the navigation bar to display the ADSL configuration page.

### ADSL Configurations

| ADSL Configurations: |           |            |
|----------------------|-----------|------------|
| ADSL Modulation:     | ALL       | •          |
| BitSwap:             | ⊙ Enabled | C Disabled |
|                      | Apply     |            |

Figure 3-17 ADSL configuration

This configuration is used to change the ADSL modulation mode.

# D Note:

Do not change the ADSL modulation mode unless you are instructed by your ISP.

Description of the parameters is as follows:

HG520 supports multiple ADSL modulation modes. If you are instructed by your ISP to change the modulation mode used for your service, select the desired modulation mode. The modulation modes available are All, G.Dmt, ADSL2, ADSL2+, ADSL2+DELT, ADSL2M, ADSL2M+, T1.413, G.Lite and Multimode.

• If **BitSwap** is enabled, HG520 allows the simple rate control to adjust the line speed automatically.

After configuration, click **Apply** to save the settings.

# Dote:

You need to reboot HG520 after change the ADSL modulations.

# 3.3.3 VLAN

Click **VLAN** of **Advanced** in the navigation bar to display the VLAN binding configuration page.

A VLAN works like an ordinary LAN, but devices in a VLAN do not have to be physically connected to the same segment. While clients and servers may locate anywhere in a network, they can be grouped together by the VLAN technology, and broadcasts can be sent to devices within the VLAN.

#### VLAN Binding

| Ethernet<br>Port | Default<br>P¥C | PVC                     | Note |
|------------------|----------------|-------------------------|------|
| Ethernet 1       | PVC-0          | PVC-0 PVC-1 PVC-2 PVC-3 |      |
| Ethernet 2       | PVC-0          | PVC-0 PVC-1 PVC-2 PVC-3 |      |
| Ethernet 3       | PVC-0          | PVC-0 PVC-1 PVC-2 PVC-3 |      |
| Ethernet 4       | PVC-0          | PVC-0 PVC-1 PVC-2 PVC-3 |      |
| USB              | PVC-0          | PVC-0 PVC-1 PVC-2 PVC-3 |      |
|                  |                |                         |      |
| VLAN Bindi       | ng Status:     |                         |      |
| O Ena            | bled VLAN Bind | ling                    |      |
| O Disa           | abled VLAN Bin | ding                    |      |
|                  |                | Apply Clear             |      |

Figure 3-18 VLAN binding

Description of the parameters is as follows:

- For VLAN Binding Status, you can select Enabled VLAN Binding to enable the VLAN function. By default, it is disabled.
- Ethernet Port displays the Ethernet port of HG520.
- Default PVC displays the default PVC, which is to work as the VLAN port for VLAN binding PVCs. Thus, all the packets transmitting through bound PVCs will be transmitted through the default PVC.
- PVC displays the PVCs bound to the VLAN. A maximum of eight PVCs can be added to a VLAN group.

After the configuration, click **Apply** to save the settings, or click **Clear** to clear the settings.

Click the **I** icon of a relative port, the **VLAN Port Binding Properties** page will be displayed at the lower part. You can modify the binding PVCs and default PVC for an Ethernet port.

#### Dote:

If you change VLAN settings, you need to reboot HG520.

# 3.3.4 ACL

Click **ACL** of **Advanced** in the navigation bar to display the ACL configuration page. Access control list is used to allow or deny the access from one or more specific IP addresses in LAN and WAN.

The access control list configuration page is as shown in Figure 3-19.

```
Access Control List
```

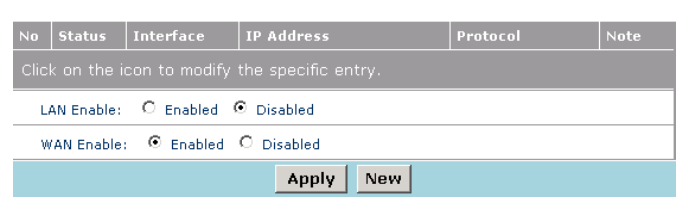

Figure 3-19 Access control list

If you set **LAN Enable** to enabled, HG520 will only allow the computers whose IP address is included in the access control list to access Internet. By default, it is **Disabled**, all the LAN IP addresses can access Internet.

If you set **WAN Enable** to enabled, HG520 will only allow the computers whose IP address is included in the access control list to

access HG520. By default, it is **Enabled**, all the WAN IP addresses can access HG520.

Click New to add an access control list.

| Access | Control | List |
|--------|---------|------|
| ,      | 001101  |      |

| 5.1             |                                                           | * · · ·   | 70.4.11    |          |      |  |
|-----------------|-----------------------------------------------------------|-----------|------------|----------|------|--|
| NO              | Status                                                    | Interface | IP Address | Protocol | Note |  |
| Spe             | Specify following properties and click 'Apply' to commit. |           |            |          |      |  |
| ACL properties: |                                                           |           |            |          |      |  |
| Inte            | Interface: © LAN O WAN                                    |           |            |          |      |  |
| IP A            | ddress:                                                   |           |            |          |      |  |
| Prot            | Protocol: HTTP -                                          |           |            |          |      |  |
|                 | Apply Clear                                               |           |            |          |      |  |

Figure 3-20 Access control list - New

Description of this configuration page is as follows:

- For **Interface**, select the type of interface.
- For **IP Address**, enter the IP address of the interface.
- For **Protocol**, select the protocol from the drop-down list.

# 3.3.5 Filters

Click **Filters** of **Advanced** in the navigation bar to display the IP filter configuration page.

Filters are used to deny or allow LAN computers to access Internet. Through the configuration of IP filters, you can refuse computers with the specified IP or MAC addresses to access Internet. You can also block access from Internet to your LAN.

# I. IP Filters

You can deny computers with specified IP addresses from accessing Internet of LAN with IP filters. You can deny a specific port or all ports of a specified IP address.

The existing IP filters are listed in the page. You can click the icon to modify an IP filter.

|                                                 | IP Filt                                                                                                    | ers 🛛  | MAC F                           | ilters                            | Filters Doma                        | in Filters      | )    |
|-------------------------------------------------|----------------------------------------------------------------------------------------------------|--------|---------------------------------|-----------------------------------|-------------------------------------|-----------------|------|
| No                                              | Status                                                                                                    | Action | Name                            | Source                            | Destination                         | Protocol        | Note |
| 1                                               | ✓                                                                                                    | Allow  | Allow<br>RIP                    | Both, 0.0.0.0-<br>255.255.255.255 | Both, 0.0.0.0-<br>255.255.255.255   | UDP 520-<br>520 |      |
| 2                                               | ✓                                                                                                    | Allow  | Allow to<br>Ping<br>WAN<br>Port | WAN, 0.0.0.0-<br>255.255.255.255  | LAN,<br>192.168.1.1-<br>192.168.1.1 | ICMP 8-8        |      |
| 3                                               | <ul> <li>Image: A start of the start of the start of</li></ul> | Allow  | Default<br>Allow                | LAN, 0.0.0.0-<br>255.255.255.255  | Both, 0.0.0.0-<br>255.255.255.255   | Any 0-<br>65535 |      |
| 4                                               | <b>V</b>                                                                                                    | Deny   | Default<br>Deny                 | Both, 0.0.0.0-<br>255.255.255.255 | LAN, 0.0.0.0-<br>255.255.255.255    | Any 0-<br>65535 |      |
| 5                                               |                                                                                                    | Allow  | Multicast<br>Allow              | Both, 0.0.0.0-<br>255.255.255.255 | LAN, 224.0.0.0-<br>239.255.255.255  | Any 0-<br>65535 |      |
| Click on the icon to modify the specific entry. |                                                                                                    |        |                                 |                                   |                                     |                 |      |
| New                                             |                                                                                                    |        |                                 |                                   |                                     |                 |      |

#### Filters

Figure 3-21 IP filters configuration-status

Click **New** to add IP filters.

The IP filter configuration page is as shown in Figure 3-22.

| Specify fo  |                                                  |  |  |
|-------------|--------------------------------------------------|--|--|
| IP Filter p | roperties:                                       |  |  |
| Status:     | C Enabled 💿 Disabled                             |  |  |
| Name:       |                                                  |  |  |
| Action:     | ● Allow C Deny                                   |  |  |
|             | Interface LAN                                    |  |  |
| Source      | IP<br>Range:                                     |  |  |
|             | Interface LAN                                    |  |  |
| Destination | IP<br>Range:                                     |  |  |
| Protocol    | TCP 🔽 0 . 0                                      |  |  |
|             | € Always                                         |  |  |
| Schedule    | C From time 01 • : 00 • AM • to 01 • : 00 • AM • |  |  |
|             | day Sun 💌 to Sun 💌                               |  |  |
|             | Apply Clear                                      |  |  |

Figure 3-22 IP filters configuration

Description of this configuration page is as follows:

- For **Status**, you can enable or disable the IP filter function.
- For **Name**, enter a name for the IP filter rule for easier identification.
- For Action, you can select Allow to permit packets from the specified IP address to pass through HG520. To refuse packets from a specified IP address to pass through HG520, you can select Deny.
- For Source Interface, if you select LAN, the filter rule will apply to packets from the specified range of IP address of your LAN.

If you select **WAN**, the filter rule will apply to packets form the specified range of IP addresses of the WAN side. If you select both, the filter rule will apply to packets from both sides.

- For Destination Interface, if you select LAN, the filter rule will apply to packets whose destination is in the specified range of IP addresses of your LAN.
   If you select WAN, the filter rule will apply to packets whose destination is in the specified range of IP addresses of the WAN side.
   If you select both, the filter rule will apply to packets to both sides.
- For **Protocol**, select the transmission protocol from the drop-down list. You can select **TCP**, **UDP**, **ICMP** or **Any**.
- For Schedule, if you select Always, the rules set above will always be applied. On the other hand, you can set the period during which the filter rule will be applied from Time and Day drop-down list.

After configuration, click **Apply** to save the settings, or click **Clear** to clear the settings.

#### **II. MAC Filters**

Through MAC filter configuration, you can deny LAN computers to access Internet.

#### Filters

| Status    |                |  |
|-----------|----------------|--|
| C Enable  | d MAC Filters  |  |
| O Disable | ed MAC Filters |  |

Figure 3-23 MAC filters configuration-status

You can click **New** to add a MAC filter.

\_\_\_\_

The MAC filter configuration page is as shown in Figure 3-24.

| ritters          |                               |                          |      |
|------------------|-------------------------------|--------------------------|------|
| IP Filters       | MAC Filters                   | L Filters Domain Filters |      |
| No Status        | Name                          | MAC                      | Note |
|                  |                               |                          |      |
| MAC Filter prop  | perties:                      |                          |      |
| Status: O Er     | nabled 🖲 Disabled             |                          |      |
| Specify followin | g properties and click 'Apply | ' to commit.             |      |
| Name:            |                               |                          |      |
| Action:          | :                             | :                        |      |
|                  | Apply Delet                   | e Clear                  |      |

Figure 3-24 MAC filters configuration

Description of the configuration page is as follows:

- For **Status**, you can enable or disable the MAC filter function.
- For **Name**, enter a name for the rule, for easier identification later.
- For Action, enter the MAC address of the LAN computer. After configuration, click Apply to save the settings. To delete a specified MAC filter, click Delete. To cancel the new settings, click Clear.

#### **III. URL Filters**

Through URL filter configuration, you can deny LAN computers to access specified web sites. Then URL (Uniform Resource Locator) will reject the specified web sites. URL is a specially formatted text string that defines a location on Internet. If any part of the URL contains the blocked word, the web site will not be allowed to access.

Select **Disabled URL Filter** or **Enabled URL Filter** to disable or enable the URL filter function.

# Filters IP Filters MAC Filters URL Filters Domain Filters No URL Note Click on the icon to modify the specific entry. Disabled URL Filter Enabled URL Filter Apply New

Figure 3-25 URL filters configuration

Click New to add URL filters.

# Filters IP Filters MAC Filters URL Filters Domain Filters Note I Specify following properties and click 'Apply' to commit. URL Filter properties: URL Address: Apply Clear

Figure 3-26 URL filters configuration

Enter the web site that needs to be blocked in the **URL Address** text box.

After configuration, click **Apply** to save the settings, or click **Clear** to clear the settings.

# IV. Domain Filters

Through domain filter configuration, you can deny or allow LAN computers to access specified domains on Internet. That is, it will deny or allow requests such as http and ftp to a specified domain.

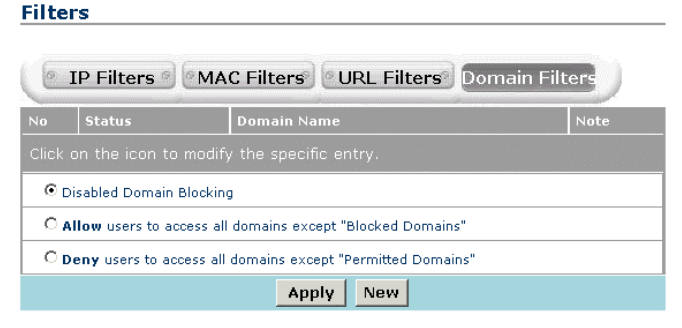

# Figure 3-27 Domain filters configuration

Description of this page is as follows:

- If you select **Disabled Domain Blocking**, the domain filter function is disabled.
- If you select **Allow**, the LAN computers can access all domains except the blocked domains.
- If you select **Deny**, the LAN computers can only access the permitted domains.

Click **New** to add domain filters.

#### Filters

| •       | P Filters ®             | MAC Filters URL Filters Domain Filters |  |
|---------|-------------------------|----------------------------------------|--|
| No      | Status Domain Name Note |                                        |  |
|         |                         |                                        |  |
| Doma    | in Filter pro           | perties:                               |  |
| Status: |                         | • Permitted O Blocked                  |  |
| Domain  | Name:                   |                                        |  |
|         |                         | Apply Clear                            |  |

Figure 3-28 Domain filters configuration

You can configure a domain filter in this page.

Description of this configuration page is as follows:

- For Status, select Permitted to permit the LAN computers to access the domain specified in Domain Name. You can also select Blocked to block the domain specified in Domain Name.
- 2) For **Domain Name**, enter the name of the specified domain.

After configuration, click **Apply** to save the settings, or click **Clear** to clear the settings.

# 3.3.6 Firewall

Click **Firewall** of **Advanced** in the navigation bar to display the firewall rules configuration page.

The firewall configuration enables you to protect the system against Denial of Service (DoS) attacks and other types of unauthorized accesses to your LAN.

# I. Configuration page

#### Firewall Rule

| Firewall Configurations:           |                      |
|------------------------------------|----------------------|
| Black List Status:                 | O Enabled 💿 Disabled |
| Block Duration:                    | 10 Minutes           |
| Use Attack Protection:             | O Allow 💿 Deny       |
| Use Dos Protection:                | O Allow 💿 Deny       |
| Max Tcp Open Handshaking<br>Count: | 100                  |
| Max ICMP Count:                    | 100                  |
| Max Host Count:                    | 200                  |
|                                    | Apply                |

Figure 3-29 Firewall configuration

# II. Parameter explanation

Description of this configuration page is as follows:

- For Black List Status, select Enabled to enable the black list function. Thus, packets from the addresses specified in the black list cannot pass through HG520. Or you can select Disabled to disable the black list function.
- For **Block Duration**, enter the duration that an IP address will remain on the black list.
- For Use Attack Protection, select Allow to use the built-in firewall protections that prevent the following common types of attacks:
  - IP Spoofing: sends packets over the WAN interface by using an internal LAN IP address as the source address
  - Tear Drop: sends packets that contain overlapping fragments

- Smurf and Fraggle: sends packets that use the WAN or LAN IP broadcast address as the source address
- Land Attack: sends packets that use the same address as the source and destination address
- Ping of Death: sends IP packets with illegal length
- For **Use DoS Protection**, select **Allow** to use the following denial of service protections: SYN DoS, ICMP DoS, and Per-host DoS protection.
- For Max TCP Open Handshaking Count, enter the maximum number of TCP connections. If the TCP connections exceed this number, HG520 will discard the new incoming TCP connections.
- For Max ICMP Count, enter the maximum number of ICMP connections. If the ICMP connections exceed this number, HG520 will discard the new incoming ICMP connections.
- For **Max Host Count**, enter the maximum number of host, including hosts on the LAN.

After configuration, click **Apply** to save the settings.

# 3.3.7 NAT

Click **NAT** of **Advanced** in the navigation bar to display the NAT configuration page.

Network Address Translation (NAT) is to transfer the internal addresses of your LAN computers into a public address when the LAN computers access the external network. NAT is only applicable to TCP or UDP based applications.

#### I. NAT

| Network Add     | dress Translation (NAT) |
|-----------------|-------------------------|
| NAT             | NAT Entries UPnP        |
| NAT configurati | on                      |
| ⊙ <sub>En</sub> | abled O Disabled        |
|                 | Apply                   |

Figure 3-30 NAT

Select **Enabled** or **Disabled** to enable or disable the NAT function.

# **II. NAT Entries**

#### Network Address Translation (NAT)

| 6    | NAT                                | NAT Entries           | UPnP 9  | DMZ 9         |      |  |  |  |
|------|------------------------------------|-----------------------|---------|---------------|------|--|--|--|
| No   | status                             | Hostname              | IP      | Protocol Type | Note |  |  |  |
| 1    | Disabled                           | Virtual Server FTP    | 0.0.0   | TCP 21/21     |      |  |  |  |
| 2    | Disabled                           | Virtual Server HTTP   | 0.0.0.0 | TCP 80/80     | 2    |  |  |  |
| 3    | Disabled                           | Virtual Server HTTPS  | 0.0.0.0 | TCP 443/443   |      |  |  |  |
| 4    | Disabled                           | Virtual Server DNS    | 0.0.0.0 | UDP 53/53     |      |  |  |  |
| 5    | Disabled                           | Virtual Server SMTP   | 0.0.0.0 | TCP 25/25     |      |  |  |  |
| 6    | Disabled                           | Virtual Server POP3   | 0.0.0.0 | TCP 110/110   | 2    |  |  |  |
| 7    | Disabled                           | Virtual Server Telnet | 0.0.0.0 | TCP 23/23     |      |  |  |  |
| 8    | Disabled                           | IPSec                 | 0.0.0.0 | UDP 500/500   |      |  |  |  |
| 9    | Disabled                           | РРТР                  | 0.0.0.0 | TCP 1723/1723 |      |  |  |  |
| 10   | Disabled                           | NetMeeting            | 0.0.0   | TCP 1720/1720 | 2    |  |  |  |
| Clic | Click 'New' to create a new entry. |                       |         |               |      |  |  |  |
|      | New                                |                       |         |               |      |  |  |  |

# Figure 3-31 NAT entries

Click **New** to add a NAT entry.

| Specify following properties and click 'Apply' to commit. |       |                |       |  |  |
|-----------------------------------------------------------|-------|----------------|-------|--|--|
| NAT Entries Properties:                                   |       |                |       |  |  |
| Status: © Enabled © Disa                                  | abled | Name:          |       |  |  |
| Inside IP: 0.0.0.0                                        |       | Protocol Type: | TCP 💌 |  |  |
| Inside Port: 0                                            |       | Outside Port:  | 0     |  |  |
| Apply Clear                                               |       |                |       |  |  |

Figure 3-32 NAT entry configuration

Description of this configuration page is as follows:

- For **Status**, select **Enabled** or **Disabled** to enable or disable the NAT function.
- For **Name**, enter a name for the NAT entry.
- For Inside IP and Inside Port, enter the IP address and port of a LAN computer. In case the external network accesses the internal network, the request will be forwarded to the specified LAN computer.
- For **Protocol Type**, select the protocol for NAT from the drop-down list. You can select **TCP**, **UDP** or **Both**.
- For **Outside Port**, enter the outside port of an external access.

After configuration, click **Apply** to save the settings, or click **Clear** to clear the settings.

# III. UPnP

| Network Address Translation (NAT) |  |  |  |  |  |
|-----------------------------------|--|--|--|--|--|
| NAT ONAT Entries UPnP ODMZ O      |  |  |  |  |  |
| UPnP configuration                |  |  |  |  |  |
| UPnP Enable: 💿 Enable O Disable   |  |  |  |  |  |
| Apply                             |  |  |  |  |  |

Figure 3-33 UPnP

Select **Enable** or **Disable** to enable or disable the UPnP (Universal Plug and Play) function.

After configuration, click **Apply** to save the settings.

#### IV. DMZ

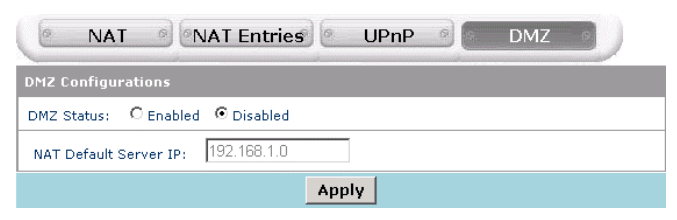

Figure 3-34 DMZ

Select **Enabled** or **Disabled** to enable or disable the DMZ (Demilitarized Zone) function.

Enter the IP address of a LAN computer in the **NAT Default Server IP** text box. External accesses that are not specified in the NAT configuration will be forwarded to this LAN computer first.

Setting a LAN computer as the default NAT server may expose it to security risk. Thus, it is suggested that you do not use this function.

After configuration, click **Apply** to save the settings.

# 3.3.8 QoS

Click **QoS** of **Advanced** in the navigation bar to display the QoS (Quality of Service) configuration page.

#### Classifier

| No   | Priority                                                              | Source<br>Port | Destination<br>Port | Protocol<br>Type | Physical<br>Port | Tos/IP<br>Prcedence/DSCP | Note |
|------|-----------------------------------------------------------------------|----------------|---------------------|------------------|------------------|--------------------------|------|
|      |                                                                       |                |                     |                  |                  |                          |      |
| Scł  | neduler P                                                             | arameter       | s:                  |                  |                  |                          |      |
|      | Schedule                                                              | r Enable: (    | C Enable 💿 D        | isable           |                  |                          |      |
|      | Scheduler S                                                           | Selection: (   | Priority Queue      | WFQ              |                  |                          |      |
|      | Select Binding PVC: PVC-0 PVC-1 PVC-2 PVC-3 PVC-4 PVC-5               |                |                     |                  |                  |                          |      |
| Pric | Priority Weight: Priority3: O Priority2: O Priority1: O Priority 0: O |                |                     |                  |                  |                          |      |
|      | New Apply                                                             |                |                     |                  |                  |                          |      |

Figure 3-35 QoS

Select Enable to enable the QoS function.

# **Scheduler Selection**

- If you select **Priority Queue**, HG520 will determine application's priority according to the classifier list.
- If you select WFQ (Weighted Fair Queuing), HG520 will determine application's priority according to the priority queue and priority weight. You need to enter the Priority Weight.

Select the PVCs that need to apply the scheduler.

You can click **New** to add one priority entry.

#### Classifier

| No        | Priority                                                                                                    | Source<br>Port | Destination<br>Port | Protocol<br>Type | Physical<br>Port            | Tos/IP<br>Prcedence/DSCP | Note |  |  |
|-----------|----------------------------------------------------------------------------------------------------|----------------|---------------------|------------------|-----------------------------|--------------------------|------|--|--|
| Clic      | Click 'Apply' to commit changes.                                                                                                |                |                     |                  |                             |                          |      |  |  |
| Cla       | ssifier Ei                                                                                                    | ntry Prope     | erties:             |                  |                             |                          |      |  |  |
|           | Priorit                                                                                                    | y: 🛛 💌         |                     | Ph               | Physical Port: Any          |                          |      |  |  |
| Ар        | Application                                                                                                    |                |                     |                  |                             |                          |      |  |  |
|           | Source P                                                                                                    | ort: O         | - 65535             | Dest             | Destination Port: 0 - 65535 |                          |      |  |  |
|           | Proto                                                                                                    | col: Any 💌     | ]                   |                  |                             |                          |      |  |  |
| Tos       | /IP Prec                                                                                                    | cedence/C      | OSCP                |                  |                             |                          |      |  |  |
| ©<br>Encr | None C TOS C IP Precedence C DSCP     Accepted format are 'any', 000000~111000 for     IP Precendence, or 000000 ~ 11111 others |                |                     |                  |                             |                          |      |  |  |
|           | Apply                                                                                                    |                |                     |                  |                             |                          |      |  |  |

Figure 3-36 QoS - New

Description of this configuration page is as follows:

- For **Classifier Entry Properties**, you can select the priority level and the physical port from drop-down list.
- For Application, you can select one protocol from Protocol drop-down list. If you select TCP or UDP, you need to enter the source port and destination port.
- For Tos/IP Precedence/DSCP, you can select one type of QoS. The QoS types available are TOS (Type of Service), IP Precedence and DSCP (Differentiated Services Code Point). In this case, you need to enter an accepted format value in Encryption Input text box.

After configuration, click **Apply** to save the settings.

# 3.3.9 DNS

Click **DNS** of **Advanced** in the navigation bar to display the DNS configuration page.

Multiple DNS addresses are useful to provide alternatives when one of the servers is shut down or encountering heavy traffic. ISPs usually provide primary and secondary DNS addresses.

| DNS Relay            |                             |
|----------------------|-----------------------------|
| DNS Relay Configurat | tions                       |
| DNS Status           |                             |
| Primary DNS Address  | 0.0.0                       |
| Secondary DNS Addres | ss 0 . 0 . 0 . 0 (optional) |
|                      | Apply                       |

Figure 3-37 DNS

Description of this configuration page is as follows:

- For DNS Status, if you select Enabled, the DNS addresses • will be assigned automatically. If you select Disabled, the DNS addresses need to be configured below manually.
- For Primary DNS Address and Secondary DNS Address. • enter the DNS addresses manually.

After configuration, click **Apply** to save the settings.

# 3.3.10 RIP

Click **RIP** of **Advanced** in the navigation bar to display the RIP configuration page.

HG520 supports RIP v1 and RIP v2 to share routing tables with other Layer 3 routing devices on your local network or remote LAN. If your network does not employ another IP routing device, it is not necessary to enable RIP.

|   | Interface | RIP 1<br>Received | RIP 1<br>Send | RIP 2<br>Received | RIP 2<br>Send | Send<br>MultiCast | Note |
|---|-----------|-------------------|---------------|-------------------|---------------|-------------------|------|
| 1 | LAN       |                   |               |                   |               |                   |      |
|   |           |                   |               |                   |               |                   |      |

Figure 3-38 RIP configuration

RIP can be enabled on any existing WAN or LAN interface.

You can click I to modify the specified RIP configuration.

RIP

DTD

| No              | Interface   | RIP 1<br>Received | RIP 1<br>Send | RIP 2<br>Received    | RIP 2<br>Send | Send<br>MultiCast | Note |  |  |
|-----------------|-------------|-------------------|---------------|----------------------|---------------|-------------------|------|--|--|
| 1               | LAN         |                   |               |                      |               |                   |      |  |  |
| RIF             | Configura   | tions:            |               |                      |               |                   |      |  |  |
|                 | Interface I | Name:             | LA            | N .                  |               |                   |      |  |  |
| RIP 1 Received: |             |                   | c             | Enabled              | Disabled      |                   |      |  |  |
| RIP 1 Send:     |             |                   | c             | C Enabled © Disabled |               |                   |      |  |  |
|                 | RIP 2 Rec   | eived:            | c             | Enabled              | Disabled      |                   |      |  |  |
| RIP 2 Send:     |             |                   | c             | O Enabled 💿 Disabled |               |                   |      |  |  |
|                 | Send Multi  | Cast:             | c             | Enabled              | Disabled      |                   |      |  |  |
|                 |             |                   | A             | oply                 |               |                   |      |  |  |

Figure 3-39 RIP configuration

Description of the RIP configuration page is as follows:

- **Interface Name** displays the interface on which you want to share routing table information with other routing devices.
- For **RIP 1 Received**, if you select **Enabled**, HG520 can receive packets that use the RIP 1 protocol.
- For **RIP 1 Send**, if you select **Enabled**, HG520 can send packets that use the RIP 1 protocol.

- For **RIP 2 Received**, if you select **Enabled**, HG520 can receive packets that use the RIP 2 protocol.
- For **RIP 2 Send**, if you select **Enabled**, HG520 can send packets that use the RIP 2 protocol.
- For **Send MultiCast**, if you select **Enabled**, HG520 can send multicast packets.

After configuration, click **Apply** to save the settings.

# **3.4 Tools Configuration**

System Password

# 3.4.1 System Password

Click **System Password** of **Tools** in the navigation bar to display the password setting page.

The administrator has read/write ability on the web page and can modify the configurations. You can change the default password for security concern.

# Password Configuration: Password: Confirm Password Apply

Figure 3-40 System password

# D Note:

You need to remember your password.

# 3.4.2 Configuration File

Click **Configuration File** of **Advanced** in the navigation bar to back up or upload the configuration file of the system.

| Item                         | Description           |  |  |  |
|------------------------------|-----------------------|--|--|--|
| Region                       | China                 |  |  |  |
| Provider                     | Huawei Technologies   |  |  |  |
| Specify a configuration file | to upload:            |  |  |  |
| Browse                       |                       |  |  |  |
| Upload B                     | ackup Restore default |  |  |  |

# **Configuration File**

 $\ensuremath{\textbf{Note:}}$  'Upload' or 'Restore Default' will erase the stored configuration, saved settings will be lost.

Figure 3-41 Configuration file

Description of this page is as follows:

- Click Upload to update the configuration of HG520. Click Browse to select the configuration file from the local hard disk, and then click Upload. Then the configuration file will be loaded to HG520.
- Click **Backup** to save the current system settings as a configuration file onto the local hard disk. The settings will be saved as a **.cfg** file.

 Click Restore default to restore the factory settings of HG520. You need to take cautions when using this button. This operation will clear previously saved settings.

# 3.4.3 Firmware Upgrade

Firmware upgrade is used to load the latest firmware for HG520. Note that the system settings may be restored to the factory settings, so ensure that you have saved the system settings.

Click **Firmware Upgrade** of **Tools** in the navigation bar to upgrade the system firmware.

| Item                         | Description  |  |  |
|------------------------------|--------------|--|--|
| Version                      | V200R001B021 |  |  |
| Batch Number                 | RCC1P1       |  |  |
| Firmware Date:               | Apr 4 2006   |  |  |
| Specify a firmware file to u | pload:       |  |  |
| Browse                       |              |  |  |
| Upload                       |              |  |  |

#### Firmware Upgrade

Figure 3-42 Firmware upgrade

To upgrade the firmware, enter the name and path of the file or click **Browse** to search for the file. Then click **Upload**. The file will be loaded and HG520 will restart automatically.

# 3.5 Status

# 3.5.1 System Log

The log files keep record of the events and activities occurring on HG520. It can display up to 200 latest events. When your restart HG520, the logs are automatically cleared.

# I. System Log

| System    | Log      |            |               |              |             |   |
|-----------|----------|------------|---------------|--------------|-------------|---|
| 6         | Systen   | n Log      |               | Log          | Setting     | ٩ |
| -         |          |            |               |              |             |   |
| Time      |          | Message    | Contents      |              |             |   |
| Jan 01 00 | :00:07 s | yslog: im: | Changed iplan | P address to | 192.168.1.1 |   |
|           | First    | Last       | Previous      | Next         | Clear       |   |

Figure 3-43 System log

Description of this page is as follows:

- Click **First** to display the first page of the logs.
- Click Last to display the last page of the logs.
- Click **Previous** to go back to the previous log page.
- Click **Next** to go to the next log page.
- Click Clear to clear the logs completely.
- Click Log Settings to display the log configuration page.

# II. Log Setting

| System Log Setting      |           |             |
|-------------------------|-----------|-------------|
| System Log              |           | Log Setting |
| ADSL Log                | © Enabled | C Disabled  |
| PPP Log                 | Enabled   | O Disabled  |
| Intrusion Detection Log | € Enabled | O Disabled  |
|                         | Apply     |             |

Figure 3-44 Log setting

In this configuration page, select the type of logs you want to record. Then click **Apply** to save the settings.

# 3.5.2 Diagnostics

The diagnostics function executes a series of test on your system software and hardware connections. You can use this function for troubleshooting.

Click **Diagnostics** of **Status** in the navigation bar to perform the basic diagnostics for HG520.

#### Diagnostics

| PVC Number PVC-0                   |   |
|------------------------------------|---|
| Modem Connection Test              |   |
| Testing Ethernet connection        |   |
| Testing ADSL line for sync         |   |
| Testing Ethernet connection to ATM |   |
| ATM Connection Test                | • |
| Testing ATM OAM segment ping       |   |
| Testing_ATM OAM end to end ping    |   |
| Submit                             |   |

Figure 3-45 Diagnostics

Select a PVC and click **Submit**. A message will be displayed, informing you whether the loop test succeeded or failed.

The diagnostics utility will run a series of tests to check whether connections of HG520 are normal of not. This takes only a few seconds. The program reports whether the test passed or failed. A test may be skipped if no suitable interface is configured for running the test.

# 3.5.3 Traffic Statistics

Click **Statistics** of **Status** in the navigation bar to view the traffic statistics.

# **Traffic Statistics**

|         | Receive      | Transmit     |
|---------|--------------|--------------|
| ADSL    | 0 Packets    | 0 Packets    |
| LAN     | 1821 Packets | 1866 Packets |
| USB LAN | 0 Packets    | 175 Packets  |
|         | Refres       | h            |

#### Figure 3-46 Traffic statistics

This page shows the received and transmitted packets count through ADSL, LAN and USB LAN port. You can click **Refresh** to update the statistics.

#### D Note:

There is no USB LAN port on HG520e.

# 3.5.4 ATM Counter

Click **ATM Counter** of **Status** in the navigation bar to view the ATM statistics.

# ATM Counter

|             | Receive       | Transmit      |
|-------------|---------------|---------------|
| Frame Count | 0 frame       | 0 frame       |
| Cell Count  | 0 cells       | 0 cells       |
| Counte      | ers Reset Cou | nters Refresh |

Figure 3-47 ATM counter

This page shows the received and transmitted frame and cell count on ATM. You can click **Counters Reset** to reset the statistics and click **Counters Refresh** to update the statistics.

# 3.5.5 LOS/LOF/ES

Click LOS/LOF/ES of Status in the navigation bar to view the LOS/LOF/ES statistics.

|               | Counter  |
|---------------|----------|
| Log Of Signal | 0 amount |
| Log Of Frame  | 0 amount |
| Error Second  | 0 amount |
|               | Refresh  |

# LOS/LOF/ES

Figure 3-48 LOS/LOF/ES

You can click **Refresh** to update the statistics.

# **Chapter 4 Technical Specifications**

| General Specifications   |                                                      |
|--------------------------|------------------------------------------------------|
| ltem                     | Feature                                              |
| ADSL Standards           | ADSL Standards:                                      |
|                          | ANSI T1.413 Issue 2<br>ITU G.992.1 (G.dmt) Annex A   |
|                          | ITU G.992.2 (G.lite) Annex A<br>ITU G 994 1 (G.hs)   |
|                          | ADSL2 Standards:                                     |
|                          | ITU G.992.3 (G.dmt.bis) Annex A                      |
|                          | ADSL2+ Standards:                                    |
|                          | ITU G.992.5 Annex A                                  |
| ADSL Data Rate           | Downstream: up to 24 Mbit/s                          |
|                          | Upstream: up to 1 Mbit/s                             |
| One ADSL port            | RJ-11, inner pair (pin 2, 3)                         |
| Performance              | Pass DSL Forum TR-048/TR-067<br>Performance Criteria |
| Four Fast Ethernet ports | RJ-45, 10/100 Mbit/s, MDI/MDIX<br>Auto-sensing       |
| Standard Compliance      | IEEE 802.3, IEEE 802.3u                              |
| One USB port             | Type B connector (for HG520 only)                    |
| Standard Compliance      | USB Implementation Forum USB 1.1 Specification       |

| General Specifications                |                                                               |  |
|---------------------------------------|---------------------------------------------------------------|--|
| Wireless Standard<br>Compliance       | IEEE 802.11                                                   |  |
|                                       | IEEE 802.11b                                                  |  |
|                                       | IEEE 802.11g                                                  |  |
| Wireless Radio and<br>Modulation Type | IEEE 802.11b: DQPSK, DBPSK, DSSS, and CCK                     |  |
|                                       | IEEE 802.11g: BPSK, QPSK, 16QAM, 64QAM, OFDM                  |  |
| Wireless Operating<br>Frequency       | 2400 MHz – 2484.5 MHz ISM band                                |  |
| Wireless Channel<br>Numbers           | 11 channels for United States                                 |  |
|                                       | 13 channels for European Countries                            |  |
|                                       | 14 channels for Japan                                         |  |
| Wireless Data Rate                    | IEEE 802.11b:1, 2, 5.5, and 11Mbit/s                          |  |
|                                       | IEEE 802.11g: 6, 9, 12, 18, 24, 36, 48, 54Mbit/s              |  |
| Reset Button                          | Reset to factory default after push the button for 3 seconds. |  |

| Physical and Environmental Specifications |                             |
|-------------------------------------------|-----------------------------|
| Power Adapter:                            | 12 V AC 1.2 A               |
| Working Temperature:                      | <b>-5</b> °C <b>− 50</b> °C |
| Humidity:                                 | 5% – 95% (non-condensing)   |
| Dimensions:                               | 215 mm × 172 mm × 41 mm     |
| Weight:                                   | 370 g                       |

# Chapter 5 Appendix

# 5.1 FCC

1. Company Name: Futurewei Technologies Inc

Individual or Department: Mr. Evan Bai

Address: 1700 Alma Dr., Suite 500, Plano TX 75075

City: Plano

State: TX

Zip: 75075

Phone: 972-509-5599

URL: www.futurewei.com

Email: terminal@huawei.com

 Warning: Changes or modifications to this unit not expressly approved by the party responsible for compliance could void the user authority to operate the equipment.

This device complies with Part 15 of the FCC Rules. Operation is subject to the following two conditions:

1) This device may not cause harmful interference, and

2) This device must accept any interference received, including interference that may cause undesired operation.

To comply with FCC RF exposure compliance requirements, a separation distance of at least 20 cm must be maintained between the antenna of this device and all persons.

NOTE: This equipment has been tested and found to comply with the limits for a Class B digital device, pursuant to Part 15 of the FCC Rules. These limits are designed to provide reasonable protection against harmful interference in a residential installation. This equipment generates, uses and can radiate radio frequency energy and, if not installed and used in accordance with the instructions, may cause harmful interference to radio communications.

However, there is no guarantee that interference will not occur in a particular installation. If this equipment does cause harmful interference to radio or television reception, which can be determined by turning the equipment off and on, the user is encouraged to try to correct the interference by one or more of the following measures:

- Reorient or relocate the receiving antenna.
- Increase the separation between the equipment and receiver.
- Connect the equipment into an outlet on a circuit different from that to which the receiver is needed.
- Consult the dealer or an experienced radio/TV technician for help.
- 3. Frequency: 2412 2462MHz
- 4. Channel: 1 11

# 5.2 Acronyms and Abbreviations

#### Α

ADSL Asymmetric Digital Subscriber Line

| AES | Advanced Encryption Standard |
|-----|------------------------------|
| AP  | Access Point                 |
| АТМ | Asynchronous Transfer Mode   |

# D

| DoS   | Denial of Service                        |
|-------|------------------------------------------|
| DHCP  | Dynamic Host Configuration Protocol      |
| DNS   | Domain Name Server                       |
| DMZ   | Demilitarized Zone                       |
| DSLAM | Digital Subscriber Line Access Multiplex |

# I

| IP   | Internet Protocols                |
|------|-----------------------------------|
| ICMP | Internet Control Message Protocol |
| ISP  | Internet Service Provider         |

# L

LAN Local Area Network

# Μ

MAC Media Access Control

#### Ν
| NAT   | Network Address Translation     |
|-------|---------------------------------|
| Р     |                                 |
| PPP   | Point to Point Protocol         |
| PPPoA | PPP over ATM                    |
| PPPoE | PPP over Ethernet               |
| PVC   | Permanent Virtual Connection    |
| Q     |                                 |
| QoS   | Quality of Service              |
| R     |                                 |
| RIP   | Routing Information Protocol    |
| S     |                                 |
| SSID  | Service Set Identifier          |
| т     |                                 |
| ТСР   | Transfer Control Protocol       |
| TKIP  | Temporal Key Integrity Protocol |
| U     |                                 |
| UDP   | User Datagram Protocol          |
|       | Huawei Technologies Proprietary |

| UPnP | Universal Plug and Play      |
|------|------------------------------|
| USB  | Universal Serial Bus         |
|      |                              |
| v    |                              |
| VCI  | Virtual Channel Identifier   |
| VPI  | Virtual Path Identifier      |
|      |                              |
| W    |                              |
| WAN  | Wide Area Network            |
| WEP  | Wireless encryption Protocol |
| WFQ  | Weighted Fair Queuing        |
| WPA  | Wi-Fi Protected Access       |

Huawei Technologies Proprietary

## Huawei Technologies Co., Ltd.

Administration Building, Huawei Technologies Co., Ltd., Bantian, Longgang District, Shenzhen, P. R. China Postal Code: 518129 Website: http://www.huawei.com Email: terminal@huawei.com